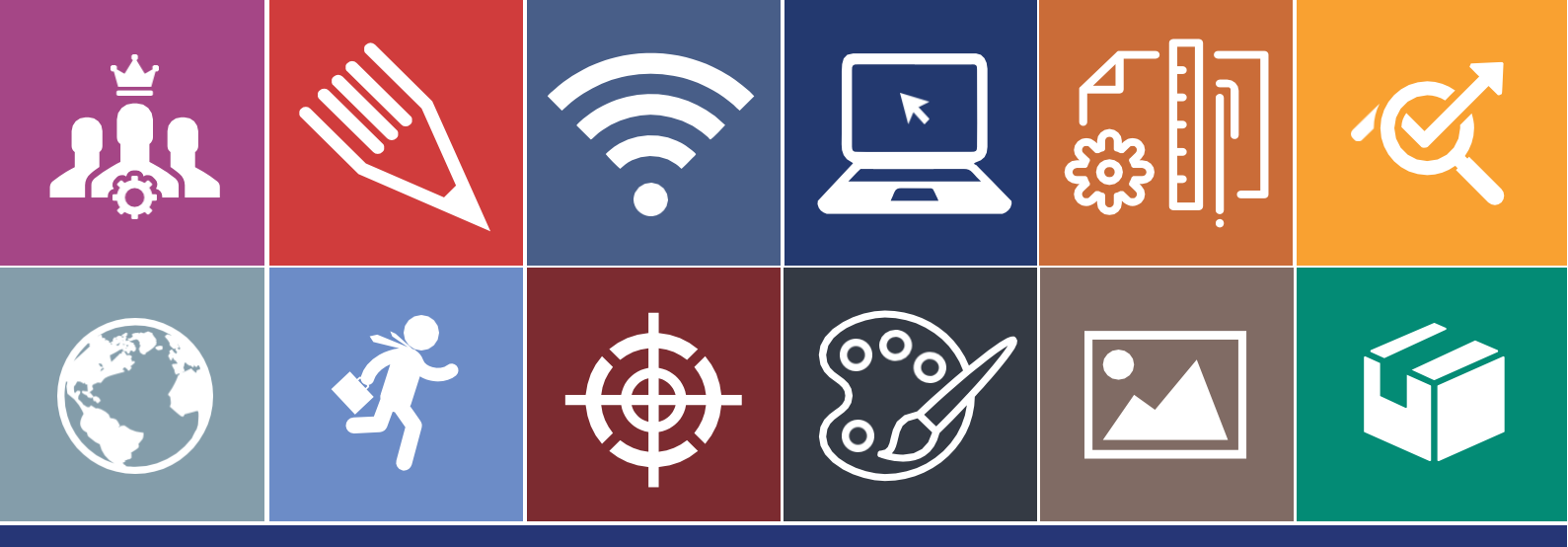

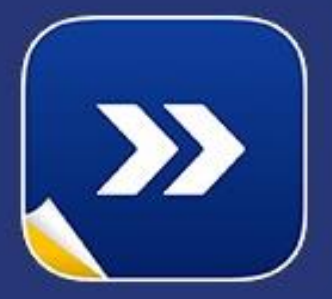

# Manual do Usuário

Ferramenta de Processos

# Nível Básico

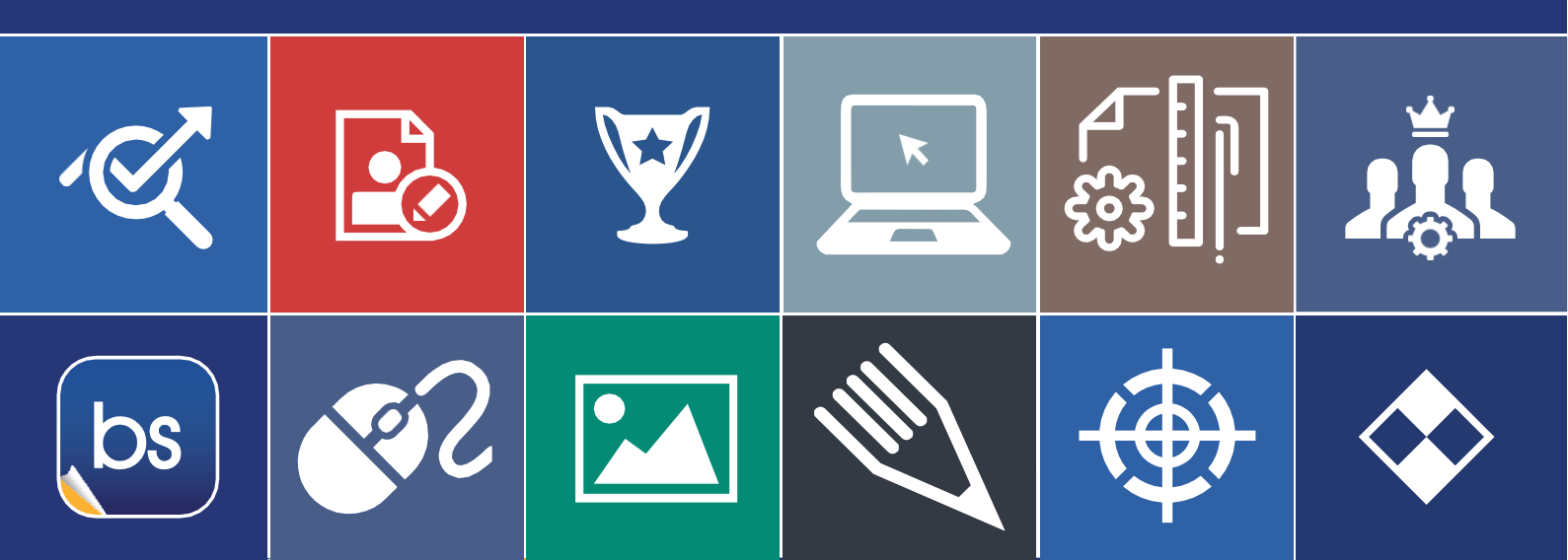

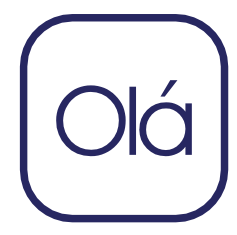

## Apresentação

×

bs

Com o rápido avanço tecnológico, sistemas complexos tomam a frente em relações entre cliente e empresa. Isso ocorre pela rotina agitada, no qual perder tempo documentação manualmente, ou informações organizando extraindo de instrumentos físicos como papel, representa um grande risco no mundo corporativo ou até mesmo na vida pessoal. Por esse motivo, a busca por ferramentas que auxiliam no desenvolvimento, gestão e na interação do mundo interno (empresa) com o mundo externo (cliente) teve um aumento extremamente significante. Para enviar um documento, não é mais necessário fazer todo um processo de tramitação manual, hoje temos ferramentas que possibilitam que tudo isso seja feito digitalmente. As empresas estão mais presentes quanto às solicitações de seus clientes ou funcionários, devido à utilização de materiais que auxiliam os departamentos, que por sua vez, executam as tarefas com mais agilidade e precisão. Dessa forma, optar por sistematizar e atualizar a instituição com ferramentas de auxilio qualifica a mão de obra e transpassa toda a credibilidade necessária para se destacar no competitivo mundo empresarial. Desde 1999 a Backsite vem protagonizando um papel fundamental nesse avanço, pois temos como missão desenvolver soluções inteligentes que enriqueçam o autoconhecimento dos usuários. Somos responsáveis por edificar o progresso contínuo das organizações, visando à criação de ambientes totalmente voltados à produtividade da empresa e funcionários, construindo assim, uma estrutura organizacional a base de alicerces sólidos.

1

| INTRODUÇÃO3                                  |
|----------------------------------------------|
| MÓDULO I4                                    |
| O QUE É GPE?                                 |
| Como iniciar as atividades nessa ferramenta? |
| GPE – GESTÃO DE PROCESSOS ELETRÔNICOS        |
| MÓDULO II6                                   |
| Abrir um novo Processo Etapas                |
| Detalhes do Processo                         |
| RECEBER E ENVIAR UMA REMESSA                 |
| GRUPOS DE PROCESSOS                          |
| BUSCA                                        |
| RELATÓRIOS COMPLEMENTARES                    |
| CONSIDERAÇÕES FINAIS15                       |
| ANEXO I                                      |
| INFORMAÇÕES COMPLEMENTARES                   |

🗼 🔌 🔄 🖳 🕼 🧭

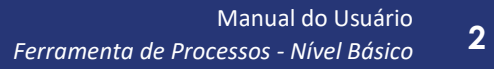

## Introdução

(bs) 🖳 🚮 🚺

∕∕∕

Desenvolvida para auxiliar o colaborador nas tramitações de documentos, a ferramenta de GPE (Gestão de Processos Eletrônicos), executa suas funções com extrema precisão e eficácia. Esse sistema possibilita o usuário fazer a gestão de processos, enviar e receber remessas, avaliar o engajamento do profissional e por possuir um ambiente dinâmico, a pesquisa por documentos não é mais um serviço maçante, o usuário tem toda liberdade necessária para localizar, tramitar, editar e realizar as atividades corriqueiras, baseado no nível de permissão concedido. Ao entender a necessidade de nossos clientes, nossa ferramenta que a partir de agora será exibida de forma explicativa, permite que todas as obrigações sejam feitas de modo singular, ou seja, em pouco tempo de utilização, já capacitará o usuário a desfrutar das opções que ela proporciona.

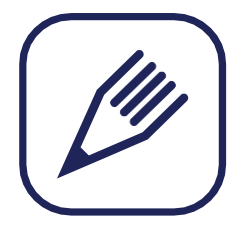

## Módulo I

### O que é GPE?

ĸ

bs

GPE é a sigla para referenciar-se a "Gestão de Processos Eletrônicos", ou seja, é uma ferramenta que auxilia o colaborador/usuário a gerenciar os processos contidos na instituição. O GPE permite que seja feita toda a tratativa necessária de acordo com o nível de permissão.

### Como iniciar as atividades nessa ferramenta?

Faça login na sua rede corporativa utilizando a senha emitida pelo consultor para navegar pela plataforma. Se não possuir, utilize a central de SAC. para fazer uma solicitação. Caso possua, mas não se recorde, clique em "esqueci minha senha", preencha e aguarde que uma nova será enviada no e-mail informado. Quando acessar faça a alteração para uma de acordo com o seu gosto. Com os dados de acesso em mãos, vamos prosseguir com o passo a passo do processo.

| REDE CORPORATIVA           |
|----------------------------|
| <u>م</u>                   |
| Esqueci minha senha ENTRAR |
|                            |

4

### GPE – Gestão de Processos Eletrônicos.

Para iniciar as atividades na ferramenta de gestão de processos, primeiro é necessário entender a funcionalidade de cada aba contida na plataforma. Localize o aplicativo selecionando as opções a seguir e exemplificado na imagem abaixo. **Aplicativo>Operação>Processos**.

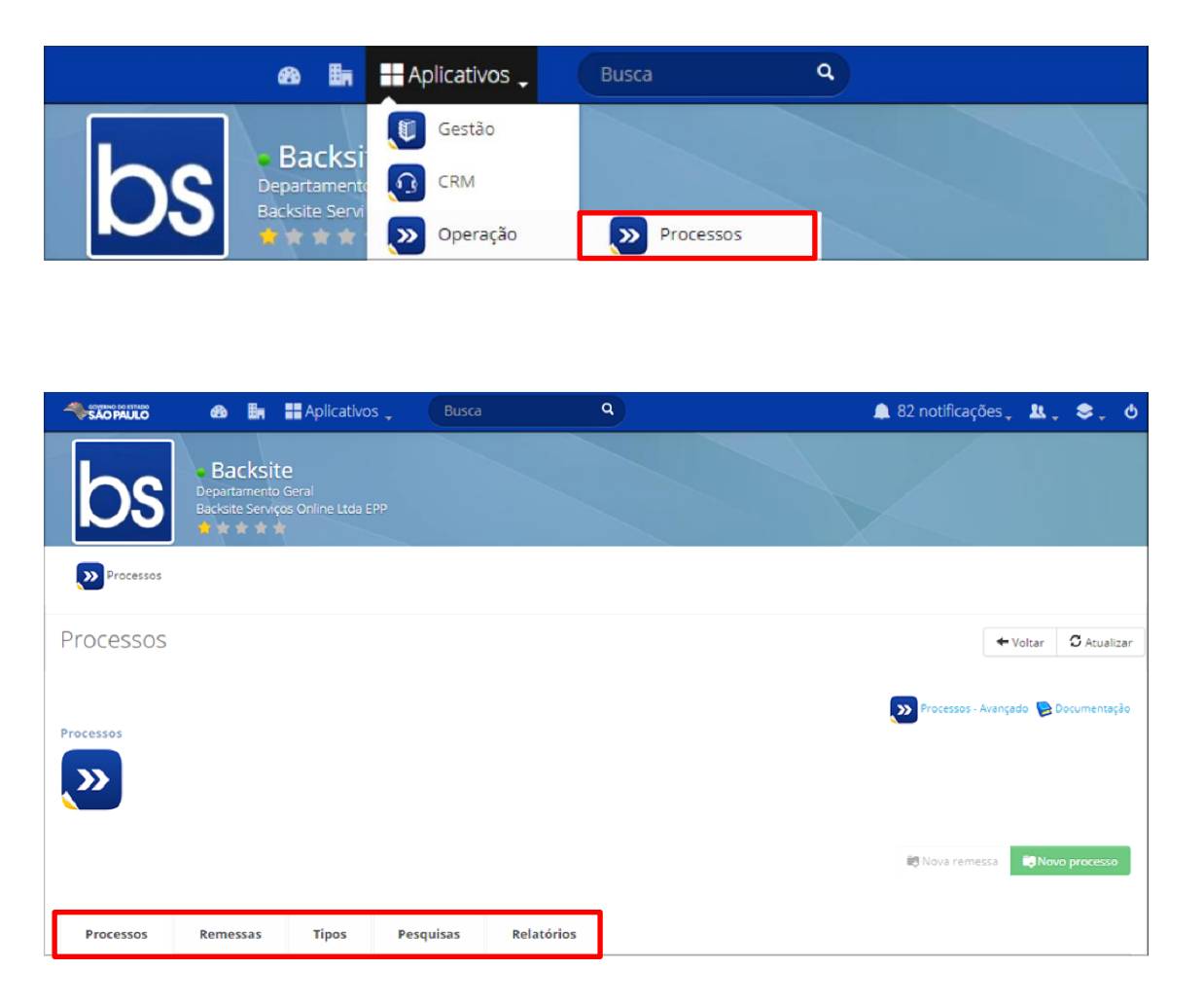

A página inicial dessa ferramenta, trás algumas informações sobre os processos que o usuário irá analisar, tais como: Processos; Remessas enviadas e recebidas; Tipos de processos; Pesquisa e os relatórios. No mesmo local, é possível criar uma nova remessa, um novo processo e consultar documentos se necessário.

×

bs

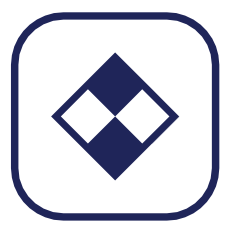

## Módulo II

🎄 🔌 📴 🔛 🏭

₫°

Ý.

A partir de agora, iremos conhecer as funcionalidades da ferramenta, como utilizá-la no cotidiano e assim exercer uma excelente atividade.

### Abrir um novo Processo Etapas

Para iniciar uma nova atividade é necessário clicar na opção "Novo processo".

|           | 🚯 🔠 🖬 Aplicativos                                                         |           | ٩          | 🌲 82 notificações 🚬 🔩 📮 👌           |
|-----------|---------------------------------------------------------------------------|-----------|------------|-------------------------------------|
| bs        | Backsite Departamento Geral Backsite Serviços Online Ltda EPF     A * * * |           |            |                                     |
| Processos |                                                                           |           |            |                                     |
| Processos |                                                                           |           |            | 🗲 Voltar 🛛 Atualizar                |
| Processos |                                                                           |           |            | Processos - Avançado 👰 Documentação |
|           |                                                                           |           |            | 🛱 Nova remessa 📕 Novo processo      |
| Processos | Remessas Tipos                                                            | Pesquisas | Relatórios |                                     |

| Informações básicas         |                                                                                                    |                    |
|-----------------------------|----------------------------------------------------------------------------------------------------|--------------------|
| * Procedência               | t DAF                                                                                                    |                    |
| * Interessade               | SDECTI - DAF - Núcleo de Transportes ()                                                                                  |                    |
| * Temporalidad              | e: 001.001.002.005 - Comprovante de inscrição no Cadastro de Contribuinte Mobiliário - CCM 🔻                             |                    |
| * Process                   | r Protocolado r                                                                                                    |                    |
| Númer                       | 18798248025                                                                                                    |                    |
| And                         | 2018                                                                                                    |                    |
| Volum                       | 87                                                                                                    |                    |
| Data do cadastro            | <b>30/07/2018</b>                                                                                                    |                    |
| Informaçõe<br>complementare | S                                                                                                    |                    |
| Assunt                      | Referente ao comprovante de inscrição no cadastro de contribuinte mobiliário, para sejam<br>tomadas as devidas decisões. |                    |
|                             |                                                                                                    | Cancelar Cadastrar |

Os campos onde os usuários devem preencher possui um sinal (\*) informando sua obrigatoriedade.

Procedência: Qual a origem do processo.

**Interessado**: A quem se refere o interesse, sendo publico ou privado, pessoa física ou jurídica.

**Temporalidade**: informe o cód que se refere o assunto, baseado no plano de classificação e na tabela de temporalidade de documentos da administração publica do estado de São Paulo.

Processo: Qual o tipo de processo que será aberto.

**Informações complementares**: insira algum registro que seja relevante para o processo, caso tenha.

Assunto: Ao que se refere o processo.

🎄 🔌 📴 🔛 🎒 🍳

### Detalhes do Processo

Para verificar os detalhes do processo, clique na opção detalhes representado por um olho.

| Processos | Remessa     | is Tip | os Pesquisas | Relatórios |       |
|-----------|-------------|--------|--------------|------------|-------|
|           |             |        |              |            |       |
| epartam   | iento Geral |        |              |            | Filtr |
|           |             |        |              |            |       |
|           | # Documento | Тіро   | Interessado  | Assunto    | Etapa |

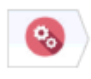

bs 🛌

Į.

Processo: 296 / 2018 - PROCESSO RECAPEADO SUTACO - 432/15

| Dados Gerais | Movimentaçõe      | Anexos         | Processos       | Atividades        | Regras         | Migração        |         |
|--------------|-------------------|----------------|-----------------|-------------------|----------------|-----------------|---------|
|              | Código:           | 76822          |                 |                   |                |                 |         |
|              | Procedência:      | PROCESSO REC   | APEADO SUTACO   | ) - 432/15        |                |                 |         |
|              | Número/Ano:       | 296/2018       |                 |                   |                |                 |         |
|              | Volume:           |                |                 |                   |                |                 |         |
|              | Estágio atual:    | Em andamento   |                 |                   |                |                 |         |
|              | Etapa atual:      | Em andamento   |                 |                   |                |                 |         |
|              | Próxima etapa:    | (Não há próxim | a Etapa)        |                   |                |                 |         |
|              | Interessado:      | SUTACO - SUBS  | ECRETARIA DO T  | RABALHO ARTES     | ANAL NAS CO    | OMUNIDADES      |         |
|              | Local atual:      | Departamento   | Geral           |                   |                |                 |         |
|              | Tipo de processo: | Processo       |                 |                   |                |                 |         |
| Temporali    | dade do processo: | Convênio, term | o de cooperação | , acordo, protoco | olo de intençõ | ões, termo de p | arceria |
|              | Data de cadastro: | 15/06/2018     |                 |                   |                |                 |         |
| D            | ata de conclusão: | Processo não c | oncluido        |                   |                |                 |         |
|              | Arquivo:          | Processo não a | rquivado        |                   |                |                 |         |
| Informações  | complementares:   |                |                 |                   |                |                 |         |
|              | Assunto:          | CELEBRAÇÃO D   | E CONVÊNIO CO   | M O MUNICIPIO     | DE TUPI PAU    | LISTA           |         |
|              |                   |                |                 |                   |                |                 |         |
| Ferramentas  |                   |                |                 |                   |                |                 |         |

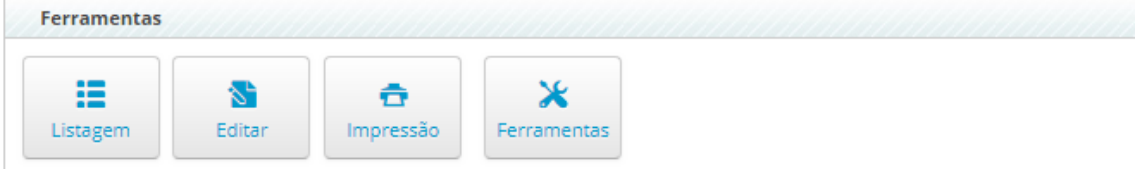

Ao clicar nessa opção o usuário terá informações detalhadas do processo na aba "Dados Gerais", tais como: Local atual, o tipo de processo, data de cadastro e conclusão, a etapa atual e a próxima.

#### Processo: 296 / 2018 - PROCESSO RECAPEADO SUTACO - 432/15

bs 🛌

| Dados Gerai | s Movim | nentações               | Anexos          | Processos                | Atividades                    | Regras         | Mig | ração            |                                                    |                                    |                                |   |
|-------------|---------|-------------------------|-----------------|--------------------------|-------------------------------|----------------|-----|------------------|----------------------------------------------------|------------------------------------|--------------------------------|---|
| Data        | Remessa | Origem                  |                 | Providência              | 1                             |                |     | Despa            | icho                                               | Destino                            | Receptor                       |   |
| 15/06/2018  | 425193  | Núcleo de<br>e Expediçã | Protocolo<br>ão | Abertura do<br>RECAPEADO | processo: PRO<br>SUTACO - 432 | DCESSO<br>2/15 |     | Abertu<br>RECAP  | ura do processo: PROCESSO<br>PEADO SUTACO - 432/15 | Núcleo de Protocolo<br>e Expedição | Arnaldo<br>Rodrigues<br>Itiuba |   |
| 18/06/2018  | 425342  | Núcleo de<br>e Expediçã | Protocolo<br>ão | Processos er             | m duplicidade                 |                |     | Conclu<br>duplic | usão de processos criados em<br>idade.             | Núcleo de Protocolo<br>e Expedição | Backsite                       |   |
| 18/06/2018  | 425357  | Núcleo de<br>e Expediçã | Protocolo<br>ão | Verificar dup            | olicidade                     |                |     | Verific          | ar duplicidade desses processos                    | Departamento Geral                 | Backsite                       | • |
|             |         |                         |                 |                          |                               |                |     |                  |                                                    |                                    |                                |   |

Ainda analisando o processo, podemos verificar a movimentação, ou seja, os departamentos por onde passou. Se existe algum anexo atrelado, as etapas concluídas e que serão finalizadas. Se caso possuir um processo vinculado e atividades para verificar se contém uma ordem de serviço ligada ao processo. Regras para verificar se o procedimento foi realizado de acordo com as normas.

| Processo: 29 | 96 / 2018 - PF              | Rocesso f       | RECAPEAD        | O SUTACO          | - 432/1       | 5                |         |
|--------------|-----------------------------|-----------------|-----------------|-------------------|---------------|------------------|---------|
| Dados Gerais | Movimentaçõe                | s Anexos        | Processos       | Atividades        | Regras        | Migração         |         |
|              | Código:                     | 76822           |                 |                   |               |                  |         |
|              | Procedencia:<br>Número/Ano: | 296/2018        | APEADO SUTACO   | ) - 432/15        |               |                  |         |
|              | Volume:                     |                 |                 |                   |               |                  |         |
|              | Estágio atual:              | Em andamento    |                 |                   |               |                  |         |
|              | Etapa atual:                | Em andamento    |                 |                   |               |                  |         |
|              | Próxima etapa:              | (Não há próxim  | a Etapa)        |                   |               |                  |         |
|              | Interessado:                | SUTACO - SUBS   | ECRETARIA DO T  | RABALHO ARTES     | ANAL NAS C    | OMUNIDADES       |         |
|              | Local atual:                | Departamento    | Geral           |                   |               |                  |         |
|              | Tipo de processo:           | Processo        |                 |                   |               |                  |         |
| Temporali    | dade do processo:           | Convênio, term  | o de cooperação | , acordo, protoco | lo de intençõ | ões, termo de pa | arceria |
|              | Data de cadastro:           | 15/06/2018      |                 |                   |               |                  |         |
| D            | ata de conclusão:           | Processo não co | oncluido        |                   |               |                  |         |
|              | Arquivo:                    | Processo não a  | rquivado        |                   |               |                  |         |
| Informações  | complementares:             |                 |                 |                   |               |                  |         |
|              | Assunto:                    | CELEBRAÇÃO D    | E CONVÊNIO CO   | M O MUNICIPIO I   | DE TUPI PAU   | LISTA            |         |
|              |                             |                 |                 |                   |               |                  |         |
| Formantas    |                             |                 |                 |                   |               |                  |         |

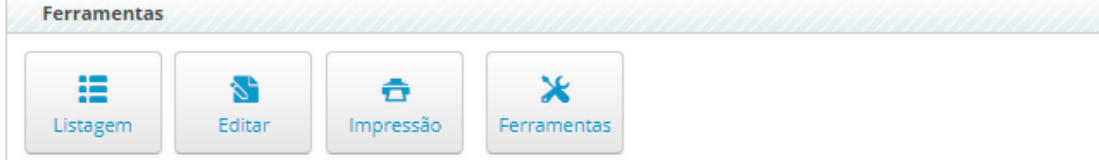

Na parte inferior possui os botões:

Listagem: Retorna o usuário para a página que contém os processos.

Editar: Se necessário editar alguma informação no processo.

**Impressão**: Para imprimir alguma informação, selecione esta opção e verifique se o que precisa esta a disposição.

**Ferramentas**: Possibilita que o funcionário possa: Tramitar o documento, abrir uma OS avulsa, criar um subprocesso, vincular a outro processo, arquivar e transformar.

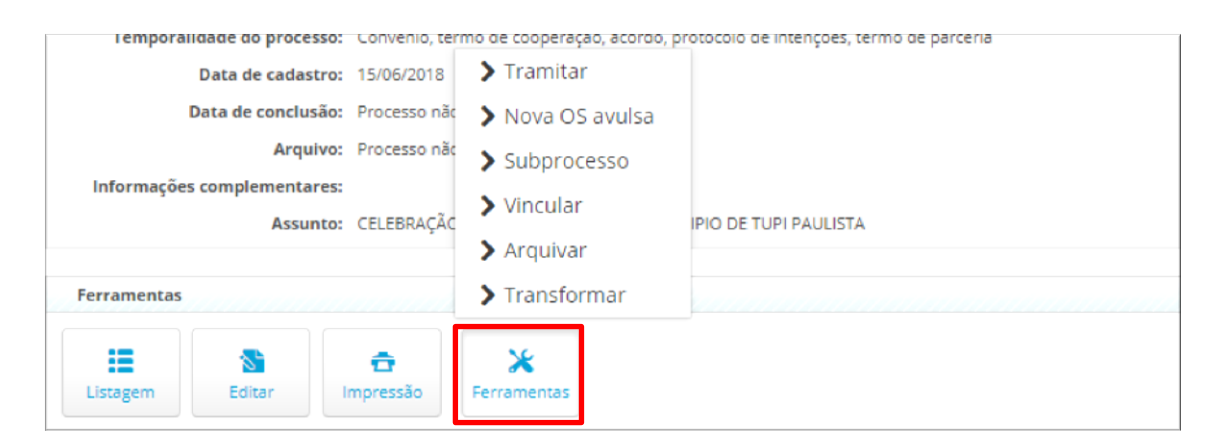

#### Receber e Enviar uma Remessa

bs 🛌

Ainda no aplicativo "Processos", outras abas, completam as atividades a serem realizadas no dia a dia, uma delas é a de receber ou enviar remessas seja ela do mesmo departamento ou de outro.

| rocessos            |          |          |       |                    |       |                         |                          |   |                      |           |                      |           |        |
|---------------------|----------|----------|-------|--------------------|-------|-------------------------|--------------------------|---|----------------------|-----------|----------------------|-----------|--------|
| <b>&gt;&gt;&gt;</b> |          |          |       |                    |       |                         |                          |   |                      |           |                      |           |        |
|                     |          |          |       |                    |       |                         |                          |   |                      | 📑 Nova re | emessa               | 🗔 Novo pr | ocesso |
|                     |          |          |       |                    |       |                         |                          |   |                      |           |                      |           |        |
| Processo            | os       | Remessas | Tipos | Pesquisas          | Rel   | atórios                 |                          |   |                      |           |                      |           |        |
| Recebid             | das      |          |       |                    |       |                         |                          |   |                      |           |                      |           |        |
| Remessa             | Dept. O  | rigem    |       | Prof. Origem       |       | Dept. Desti             | no                       |   | Prof. Destino        |           | Data                 |           |        |
| 427395              | Finanças | ;        |       | Antonio Rosa dos S | antos | DAF - Depar<br>Finanças | tamento de Administração | e | Destinatário não inf | ormado    | 30/07/20<br>12:08:25 | 18 -      | ۲      |

Para que os processos contidos na remessa sejam incluídos aos do seu departamento é necessário confirmar o recebimento. Na área "Recebida", clique em "Detalhe" representado por um olho.

| Processo | Remessas     | Tipos | Pesquisas               | Relatórios                                          |                            |                          |   |
|----------|--------------|-------|-------------------------|-----------------------------------------------------|----------------------------|--------------------------|---|
| Recebid  | as           |       |                         |                                                     |                            |                          |   |
| Remessa  | Dept. Origem |       | Prof. Origem            | Dept. Destino                                       | Prof. Destino              | Data                     |   |
| 427395   | Finanças     |       | Antonio Rosa dos Santos | 5 DAF - Departamento de Administração e<br>Finanças | Destinatário não informado | 30/07/2018 -<br>12:08:25 | ۲ |

Antes de receber a remessa, certifique-se de que o conteúdo do mesmo, pertence de fato ao seu departamento. Para isso clique na aba "Processos" e poderá visualizar.

| Dados G | erais Pro         | cessos                   |                        |                                                                         |
|---------|-------------------|--------------------------|------------------------|-------------------------------------------------------------------------|
| andam   | ento              |                          |                        |                                                                         |
| #       | Processo          | Etapa                    | Nº / Ano - Procedência | Interessado                                                             |
| 76642   | Processo          | Em andamento             | 416 / 2017 - 3º VOL.   | SECRETARIA DE DESENVOLVIMENTO ECONÔMICO, CIÊNCIA, TECNOLOGIA E INOVAÇÃO |
|         |                   |                          |                        |                                                                         |
|         |                   |                          |                        |                                                                         |
|         |                   |                          |                        |                                                                         |
|         |                   |                          |                        |                                                                         |
| Ferram  | entas             |                          |                        |                                                                         |
| :=      |                   | / 🙃                      |                        |                                                                         |
| Listage | m Confi<br>recebi | irmar Impressão<br>mento |                        |                                                                         |

Após certificar-se, clique em "Confirmar recebimento" para dar sequência ao procedimento. E para enviar, selecione os processos que serão encaminhados na remessa.

|           |       |                          |                                 |                             |            |         | 🔀 Nova remessa | 🗔 Novo pro        | ocesso      |
|-----------|-------|--------------------------|---------------------------------|-----------------------------|------------|---------|----------------|-------------------|-------------|
|           |       |                          |                                 |                             |            |         |                |                   |             |
| Processos | s     | Remessas                 | Tipos                           | Pesquisas                   | Relatórios |         |                |                   |             |
|           |       |                          |                                 |                             |            |         |                |                   |             |
|           |       |                          |                                 |                             |            |         |                |                   |             |
| DAF - De  | part  | amento de A              | dministração                    | o e Financas                |            |         |                | 🕸 Filtr           | ro 🔻        |
| DAF - De  | epart | amento de A              | dministração                    | o e Finanças                |            |         |                | Ø Filtr           | ro <b>v</b> |
| DAF - De  | epart | amento de A<br>Documento | dministração<br><sub>Tipo</sub> | o e Finanças<br>Interessado |            | Assunto |                | @ Filtre<br>Etapa | ro 🔻        |

Ś

Feito isso clique na opção "Nova remessa".

| Ver detalhe        | 25                   |       |           |            |  |  |   |               | + Voltar   | C Atualizar  |
|--------------------|----------------------|-------|-----------|------------|--|--|---|---------------|------------|--------------|
| Processos          |                      |       |           |            |  |  | Į | » Processos - | Avançado 😒 | Documentação |
|                    |                      |       |           |            |  |  | ſ | 🔀 Nova reme   | essa 🕄 No  | vo processo  |
| Há 1 processo mare | ado para tramitação! |       |           |            |  |  |   |               |            |              |
| Processos          | Remessas             | Tipos | Pesquisas | Relatórios |  |  |   |               |            |              |

#### Remessa

🎄 🔌 📴 🔛 🏭

| Básico |                                       |                                                |                   |                   |  |  |  |  |  |
|--------|---------------------------------------|------------------------------------------------|-------------------|-------------------|--|--|--|--|--|
|        |                                       |                                                |                   |                   |  |  |  |  |  |
|        | * Assunto:                            |                                                |                   |                   |  |  |  |  |  |
|        | * Departamento destino:               | DAF - Departamento de Administração e Finanças | Y                 |                   |  |  |  |  |  |
|        | Usuário de destino:                   | Não informar destinatário                      | V                 |                   |  |  |  |  |  |
|        | Despacho:                             |                                                |                   |                   |  |  |  |  |  |
|        |                                       |                                                |                   |                   |  |  |  |  |  |
|        |                                       |                                                |                   |                   |  |  |  |  |  |
|        |                                       |                                                |                   |                   |  |  |  |  |  |
|        |                                       |                                                |                   |                   |  |  |  |  |  |
|        |                                       |                                                | li                |                   |  |  |  |  |  |
|        | 1 processos vinculados a esta remessa |                                                |                   |                   |  |  |  |  |  |
| 4      | ŧ                                     | № / Ano                                        | Procedência       |                   |  |  |  |  |  |
| 77     | 114                                   | 695 / 2018                                     | INVESTE SÃO PAULO | Ī                 |  |  |  |  |  |
|        |                                       |                                                |                   |                   |  |  |  |  |  |
|        |                                       |                                                |                   |                   |  |  |  |  |  |
|        |                                       |                                                |                   | Cancelar Tramitar |  |  |  |  |  |

Preencha os campos necessários para o envio (Assunto e Departamento), se necessário enviar para um colaborar especifico, selecione-o na opção "Usuário de destino". Caso tenha alguma observação para fazer, poderá redigir em "Despacho".

Observe se todos os processos que deseja enviar estão anexados na remessa. Estando tudo correto, clique em Tramitar.

₫,°

Ý.

### Grupos de Processos

Na aba "Tipos", o usuário pode visualizar os grupos pertencentes, como na imagem abaixo.

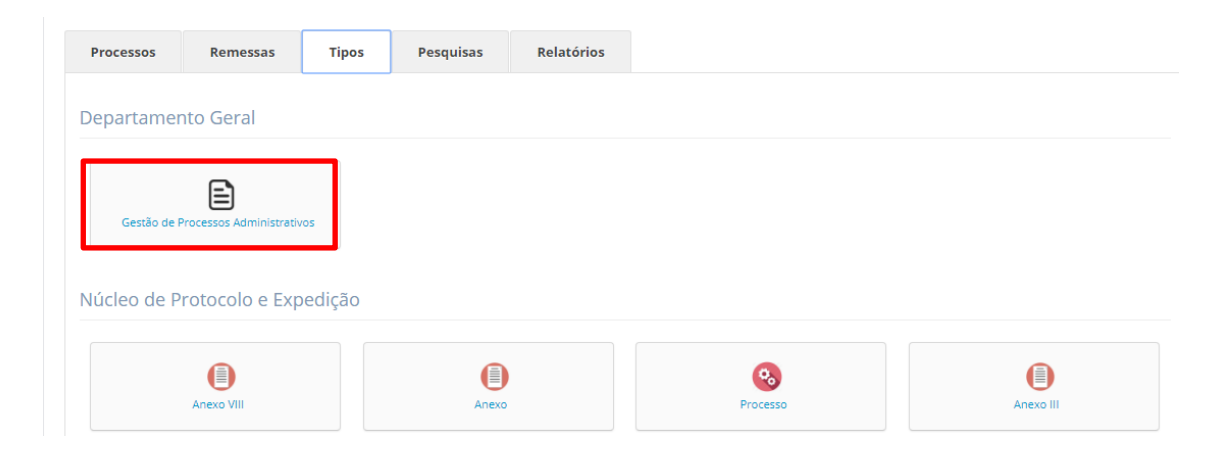

### **Busca**

bs

×

Para localizar um processo especifico, clique na aba "Pesquisas". O usuário poderá pesquisar por: numero e ano do processo, departamento, texto, protocolo, o interessado e o período do processo. Preencha o campo que for utilizado e clique em pesquisar.

| rocessos                                      |                              |  |  |  |  |
|-----------------------------------------------|------------------------------|--|--|--|--|
| <b>&gt;&gt;</b>                               |                              |  |  |  |  |
|                                               |                              |  |  |  |  |
|                                               | Nova remessa 🐻 Novo processo |  |  |  |  |
| Processos Remessas Tipos Pesquisas Relatórios |                              |  |  |  |  |
| Pesquisa por número / ano:                    | Pesquisa por Protocolo:      |  |  |  |  |
| Número Ano                                    | Processo                     |  |  |  |  |
| Pesquisar                                     | Pesquisar                    |  |  |  |  |
| Pesquisa por departamento:                    | Pesquisa por interessado:    |  |  |  |  |
| Departamento                                  | Interessado                  |  |  |  |  |
| Selecione                                     | Selecione • E Pesquisar      |  |  |  |  |
| Pesquisa por texto:                           | Pesquisa por período:        |  |  |  |  |
| Texto                                         | De Até                       |  |  |  |  |
|                                               |                              |  |  |  |  |

### Relatórios complementares

<u>,</u>

٩, e

Ŕ

Na aba "Relatórios", contêm gráficos para uma melhor visualização das tarefas realizadas, ou que precisam ser analisadas e finalizadas.

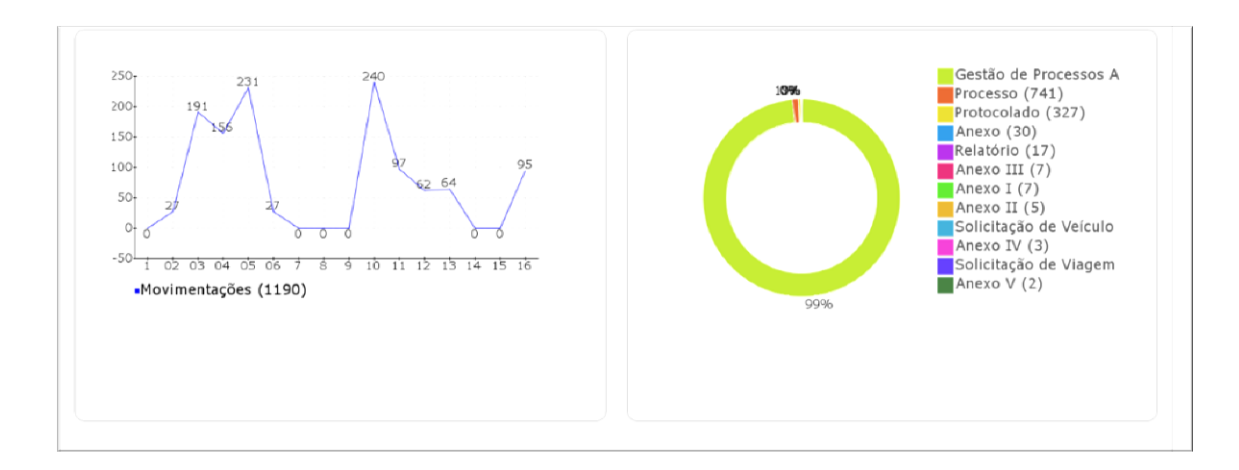

## Considerações Finais

Agora que você já possui conhecimento do Nível Básico da Ferramenta de Processos (GPE), você está apto a realizar as atividades, sendo um agente de mudanças, ajudando assim a aperfeiçoar o seu ambiente de trabalho, de seus companheiros e a contribuir positivamente nas ações de melhoria da sua organização.

Disponibilizamos ao final desse Manual (Anexo I), um documento que pode ser utilizado como suporte de anotações.

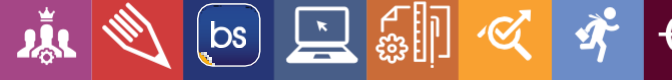

## ANEXO I

🗼 🔌 🔄 🖳 🏭 🍕 🌩

| • |  |  |  |
|---|--|--|--|
| • |  |  |  |
| 0 |  |  |  |

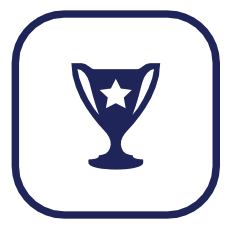

## Informações Complementares

Aqui chegamos ao término deste conteúdo, se houver dúvida referente a algum procedimento, contate-nos através do nosso SAC. Assim, nós do Backsite, poderemos entender os desafios de nossos usuários e auxiliá-los da melhor maneira.

Versão do App: © Backsite Serviços Online (2.4.44.0)

Canais de atendimento:

Telefones: (13) 3568 - 7961 / (13) 3568 - 2835

Whatsapp: (13) 97413 - 0738

E-mail: <a href="mailto:suporte@backsite.com.br">suporte@backsite.com.br</a>

Conteúdo programático: "Ferramenta de Gestão de Processos (GPE)".

Nível de domínio: Básico

#### Matriz - Santos

Rua Barão de Paranapiacaba, n°233 - Cj. 1708 CEP: 11.050-251 / Encruzilhada / Santos - SP Tel.: (13) 3568-7961 / (13) 3568-2835 Whatsapp: (13) 97413-0738

#### Unidade - São Paulo

bs 🛌

Av. Fagundes Filho, n °191 - Cj. 33 CEP: 04.304-010 / Vila Monte Alegre / São Paulo-SP Tel.: (11) 2640-7530 Whatsapp: (11) 94020-2711

#### Unidade - São José dos Campos

Rua República do Iraque n° 40 - Cj. 204 CEP: 12.216-540 / Jardim Oswaldo Cruz / São José - SP Tel.: (12) 3302-2950

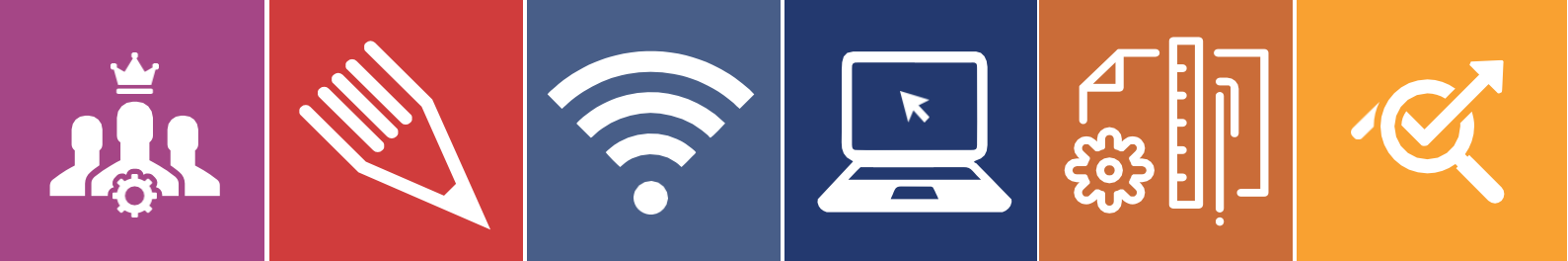

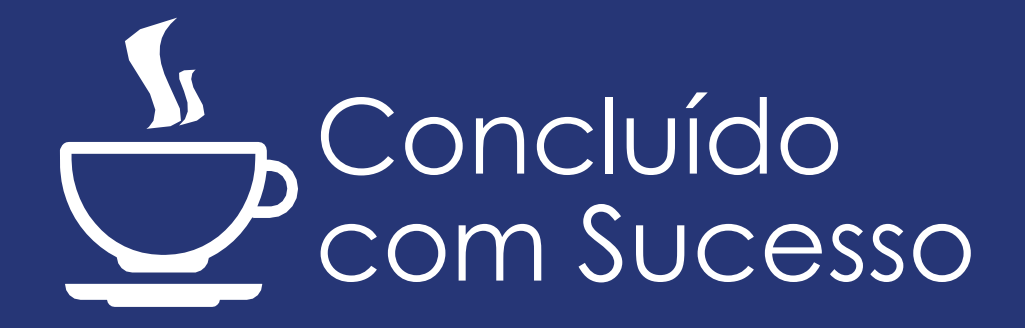

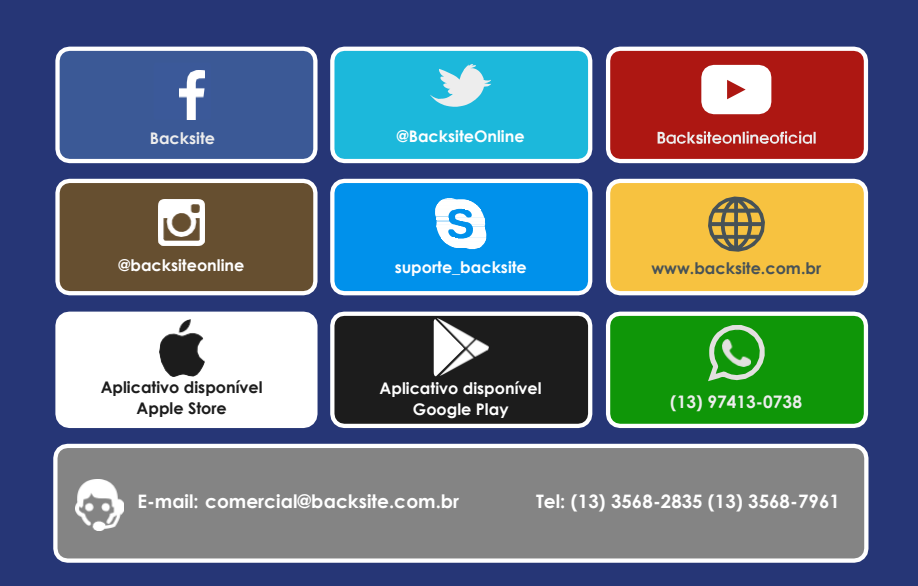

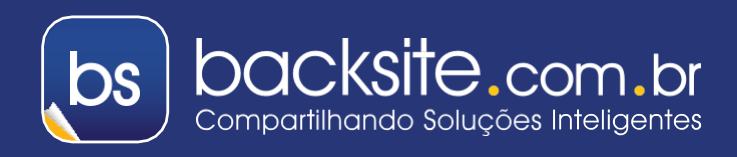

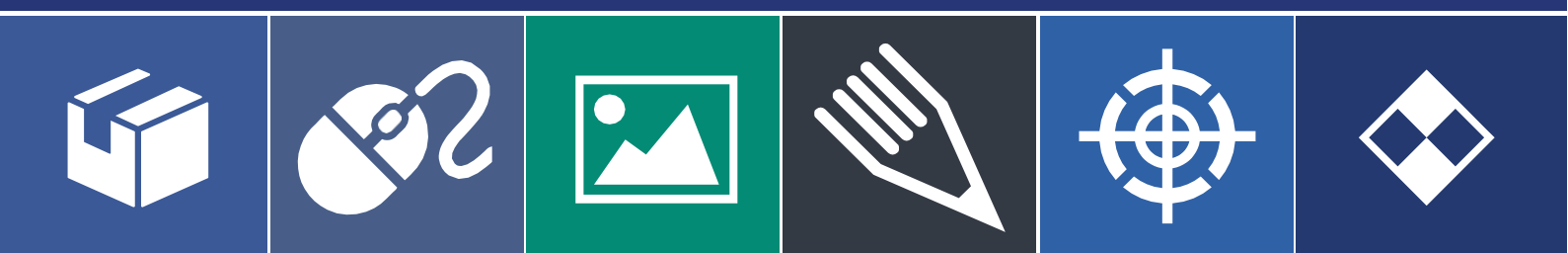